# **RIDING SCHOOL QUICKSTART GUIDE**

Welcome to Far West Farms (FWF) new on-line scheduling platform, Equine Office. Through Equine Office, you will be able to set up and manage your account. You will have the ability to complete your Rider Information & Agreements Form, select lesson packages, schedule and cancel lessons. During the launch of this new system, we ask for your patience and understanding. We are here to help and welcome any calls or emails if you need assistance with setting up your account.

To set up your account, please click **HERE**. You will first complete and sign the FWF Rider Information & Agreements Form. Once you complete the agreement you will receive 2 emails. The first email will contain a link to your digital copy of the completed agreement. The second email has your login instructions and includes your user name and password. Once you login, you will be directed to your "Account Holder" page within Equine Office. If you prefer to change your password, please select the <u>"Change/ Forgot Password"</u> link in blue font below the password text box. Below is a screenshot of what the login page looks like.

|                        | A CONTRACTOR   |
|------------------------|----------------|
| Sign inte              | o your account |
| Email address          |                |
| Password               |                |
| Change/Forgot Password | Sign In        |

Once you have logged in you will be brought to your "Account Holder" page seen here in the screenshot.

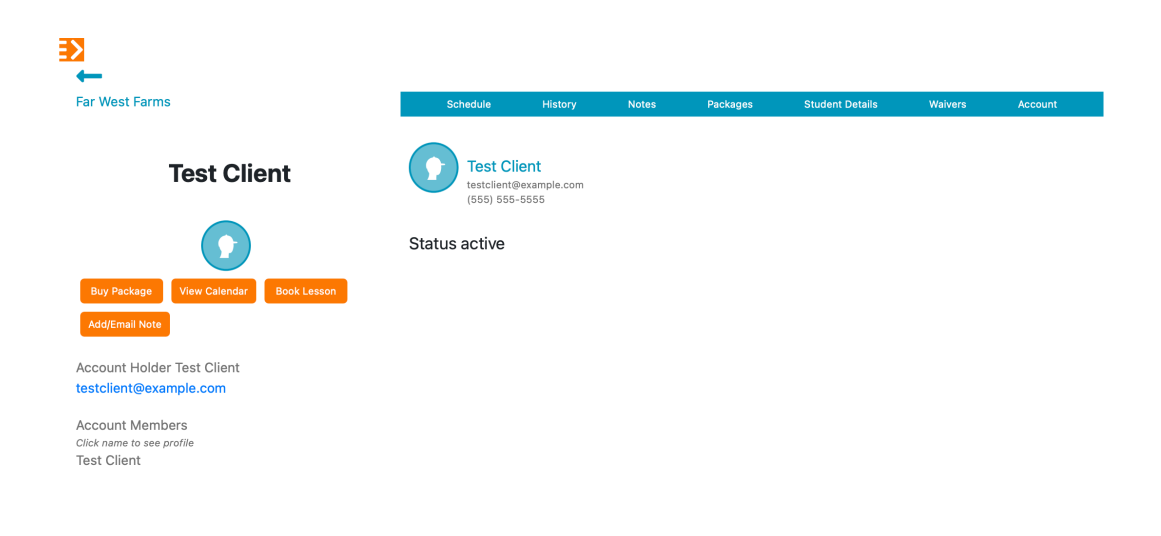

If you are a parent creating this account for your child who is or will be one of our student riders, please select the "Account" tab in the blue navigation bar seen here in the screenshot.

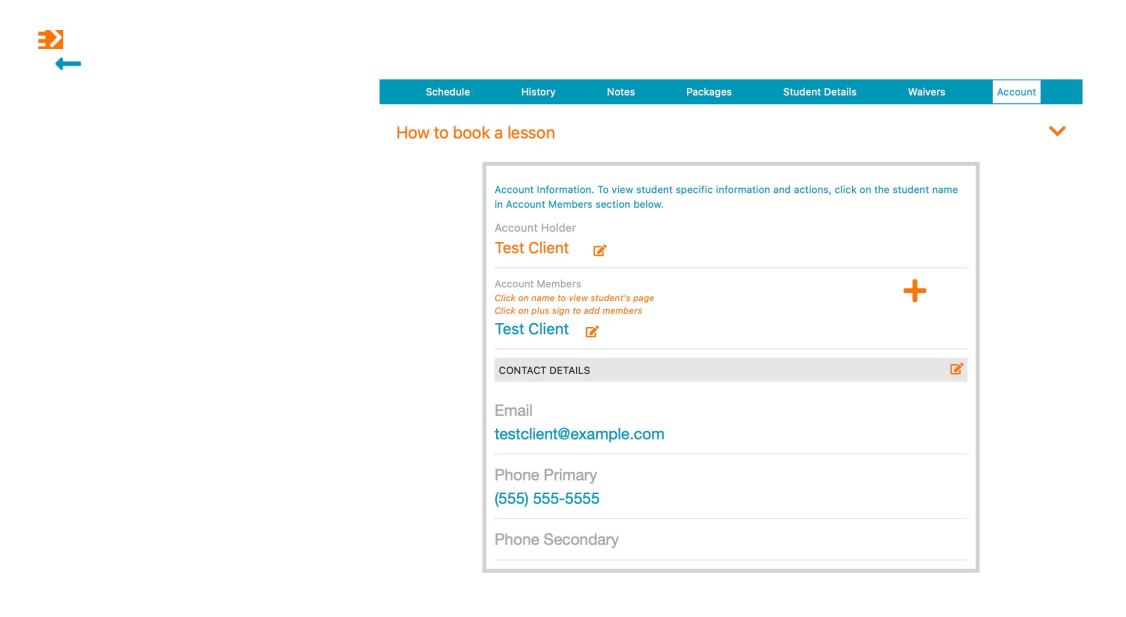

Then you will select the large, orange "+" symbol to add your child as an "Account Member" and enter their name seen here in the screenshot. Please make sure to select the orange save button when competed. You can continue to add more "Account Members" by repeating these steps.

| Far West Farms Cont     Add Member     Add Member     Account Holder Test Client     Ver Cuerder     Coount Holder Test Client     Mathember So     Save     Email   testClient@example.com   Charme to see profile   Test Client     Phone Primary   (55) 555-5555   Phone Secondary                                                                                                    | Far West Farms Add Member     Test Client     Image: Control of the student name     Image: Control of the student name     Image: Contr                                                                                                    | <b>≥</b>                                                                                                    |                 |                                                                    | <b>_</b> |                |         |
|----------------------------------------------------------------------------------------------------|----------------------------------------------------------------------------------------------------|----------------------------------------------------------------------------------------------------|-----------------|--------------------------------------------------------------------|----------|----------------|---------|
| Further Further Fur                                                                                                    | For the state of the state of the state o | Far West Farms                                                                                                    | Sche            | Add Member ×                                                       |          | Waivers        | Account |
| Image: spectral spectral spe | Image: bit image: bit image: bit          | Test Client                                                                                                    | How to          | Create Additional Account Member for<br>Test Client                | on the   | e student name | ~       |
| Account Holder Test Client testClient@example.com (555) 555-5555 Account Members Click name to see profile Test Client Phone Primary (555) 555-5555 Phone Secondary                                                                                                    | Account Holder Test Client<br>testclient@example.com<br>(555) 555-5555<br>Account Members<br>Click name to see profile<br>Test Client<br>Phone Primary<br>(555) 555-5555<br>Phone Secondary                                                                                                    | Buy Package View Calendar Book Lesson<br>Add/Email Note                                                                               |                 | First Name Eirst Name Last Name Save                               |          |                |         |
| Phone Secondary                                                                                                    | Phone Secondary                                                                                                    | Account Holder Test Client<br>testclient@example.com<br>(555) 555-5555<br>Account Members<br>Click name to see profile<br>Test Client |                 | Email<br>testclient@example.com<br>Phone Primary<br>(555) 555-5555 |          | Ľ              |         |
|                                                                                                    |                                                                                                    |                                                                                                    | Phone Secondary |                                                                    |          |                |         |

In your account you and your "Account Members" will have the ability to buy packages in order to book lessons, view the lesson calendar, and view the scheduled lessons you have purchased.

# How to Purchase Lesson Packages & Book Lessons

To purchase lessons/packages for the Riding school, you select "Buy Package" from the menu on the left.

The packages available for purchase will then be listed for you to choose from. You will then select your preferred package.

The checkout cart will populate with the package you have selected. Then select the package, and it will be added to your cart.

## How to Schedule & Cancel Lessons

To schedule a lesson, go into your account view and select "Book Lesson" from the menu on the left.

You will see a drop-down menu for the instructors, as well as the available lessons. You can choose your instructor and the available lesson that you want to sign up for. <u>VERY</u> <u>IMPORTANT</u>, please <u>DO NOT SELECT</u> lessons that are marked as <u>TRAINING BARN</u>.

Once you have selected your training barn lesson a box will appear asking you to add the lesson to your account, then select the orange "Add" button.

Once your lesson is booked, select the "Schedule" tab in the blue menu bar above, which will display all lessons you have scheduled. You will then receive a confirmation email for all lessons booked and/or cancelled. Please note that if a Trainer amends a lesson time, schedule or a lesson is cancelled you will be notified via email of any changes/updates.

## How to Cancel Lessons

To cancel a lesson, select the "Schedule" tab, then select "cancel lesson" in blue font. When you select "cancel lesson" a box will appear where you will select "Yes Cancel Lesson" and the lesson will be cancelled. You, the Trainer and our FWF office will then receive a confirmation email for the cancellation.

### How to Track Lesson Packages

Log into your account and select "Packages" from the blue menu bar at the top. You will then see the packages you purchased, when they were issued, when they start, when they expire, how many lessons have been used, how many lessons are scheduled and the remaining amount of lessons. Packages are currently scheduled to expire within 35 days from the date of purchase, so please make sure to book accordingly. Purchased packages are non-refundable.